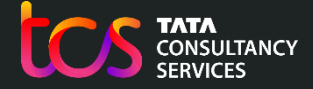

**Building on belief** 

# Oxford Admissions Test – Test Day Scenarios School / Test Centre Administrator

06<sup>th</sup> Oct. 2023

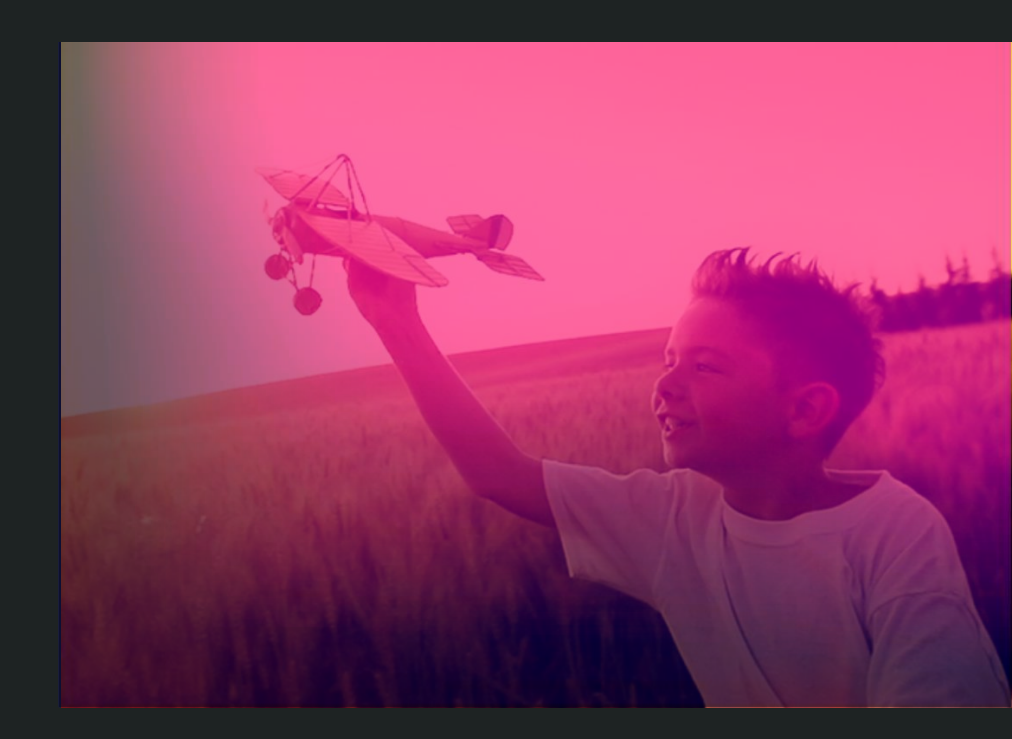

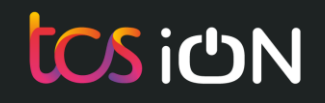

# **Test Day Scenarios**

- <u>Scenario 1: Candidate forgot the login credentials</u>
- <u>Scenario 2: Candidate locked out of the testing platform due to interruption</u>
- Scenario 3: Amendments to the request extra time
- <u>Scenario 4: Candidate gets an error message while launching the test</u>
- <u>Scenario 5: Schedule a rest break for the candidate</u>
- Scenario 6: Candidate gets a zip file at the end of the test (Backup Upload)

#### Scenario 1: Candidate forgot the login credentials

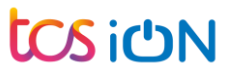

#### Candidate forgot the Username (Login ID)

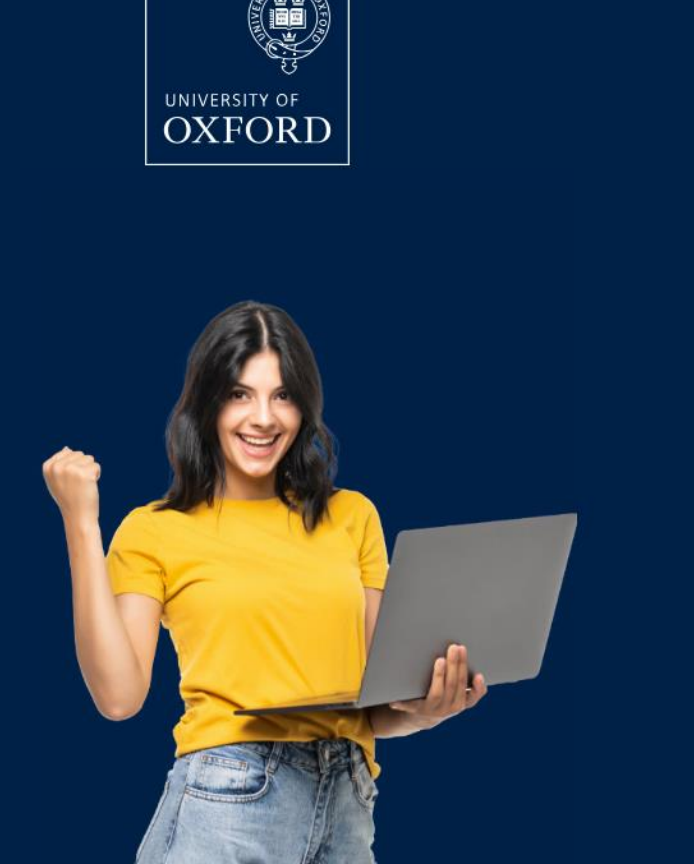

# Log in to the Oxford admissions test candidate portal

You should have received an email with login details when your school or test centre registered you for the test(s). If you haven't, contact them straight away. Please change the password on first login and keep the details safe for test day.

#### Username

candidate@test.com

We cannot find an account with that e-mail address

Password

.....

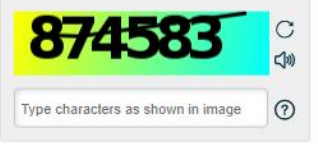

Log in

Forgot password?

# Candidate forgot the Password

|        | Press F11 to exit full screen                       | Log in to the Oxford admissions test candidate portal                                                                                                    |
|--------|-----------------------------------------------------|----------------------------------------------------------------------------------------------------|
| OXFORD |                                                     | You should have received an email with login details when your<br>school or test centre registered you for the test(s). If you haven't,<br>contact them straight away. Please change the password on first<br>login and keep the details safe for test day. |
| * The  | e login id and password combination<br>match.<br>OK | d password combination does not match.                                                                                                    |
|        |                                                     | B74915<br>to<br>Type characters as shown in image<br>Type characters as shown in image                                                                                                    |
|        |                                                     | Forgot password?                                                                                                    |

### School / Test Centre Admin Login: https://admissionstesting.ox.ac.uk

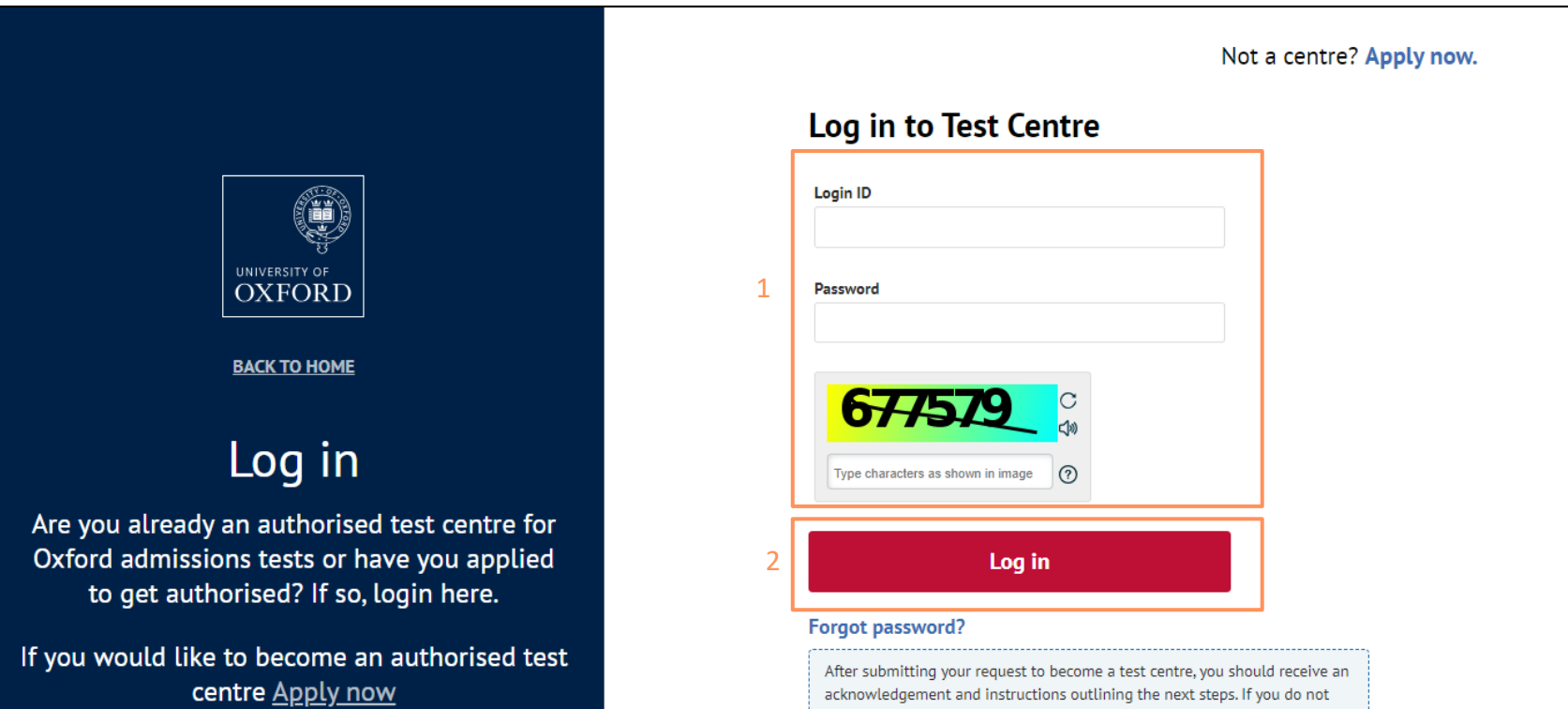

acknowledgement and instructions outlining the next steps. If you do not receive an email from admissionstesting.ox.ac.uk, please check your junk and spam folders. If you still cannot find it, please contact your IT department and ask them to permit access from this domain and remove any security filters or similar which are blocking it.

### Registered Candidates : Search for the candidate

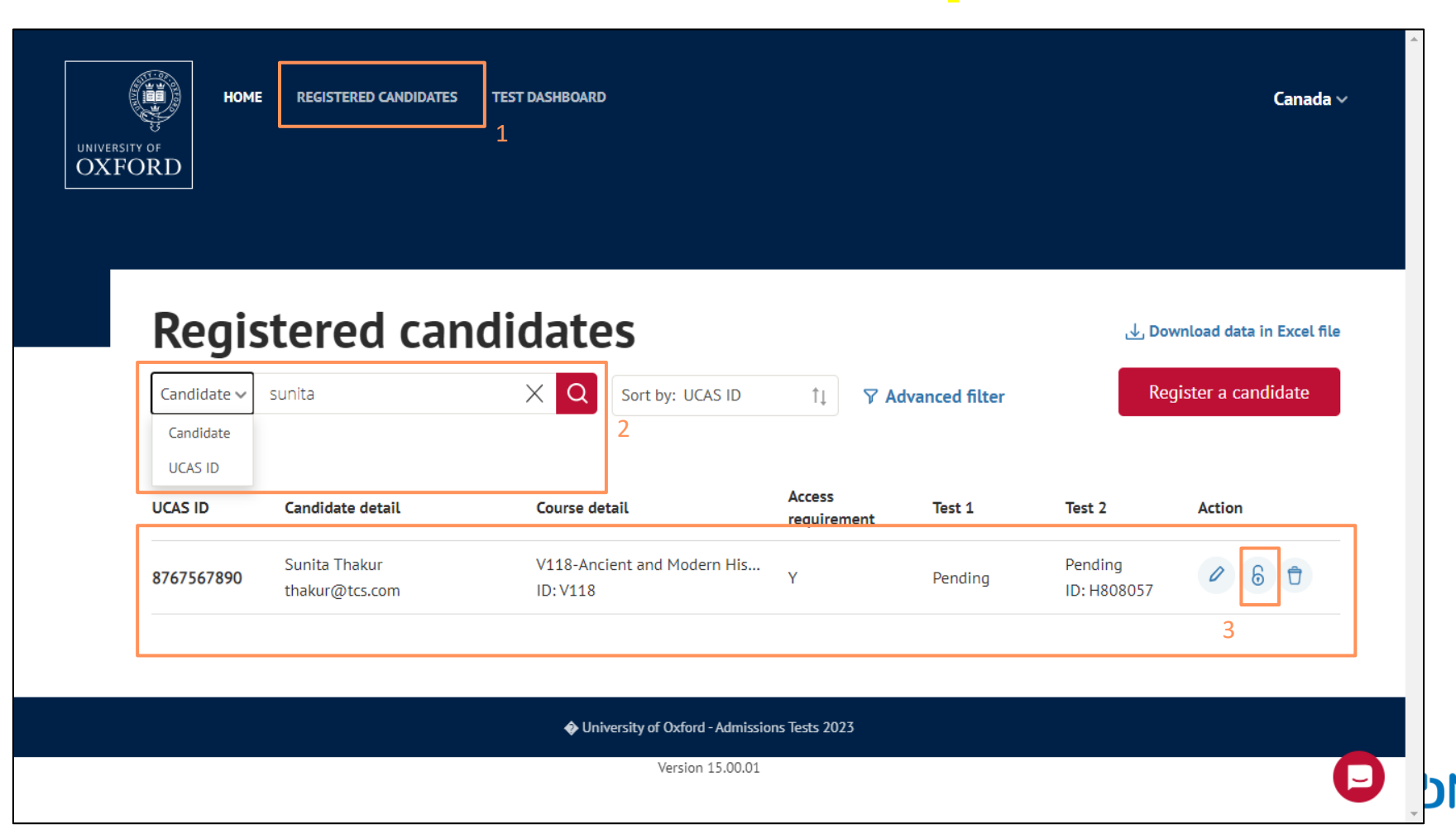

# Registered Candidates : Actions – View password

| HOME REGISTERED CANDIDATES TEST DASHBOARD                                                   | Canada ~                  |
|---------------------------------------------------------------------------------------------|---------------------------|
| OXFORD<br>View password<br>To view the candidate credential you need to enter your password | ×                         |
| Regi Password" 1                                                                            | vnload data in Excel file |
| Candidate ~ <b>766414</b> _ C                                                               | jister a candidate        |
| UCAS ID<br>Type characters as shown in image ③<br>8767567890                                | Action                    |
| 2 View Password Send Password                                                               |                           |
|                                                                                             |                           |
| Version 15.00.01                                                                            | P                         |

## View password: Share the password with candidate

| UNIVERSITY OF | HOME REGISTERED CANDIDATES                       | TEST DASHBOARD                                      |                                       |                        | ∽<br>Canada ∨                                           |
|---------------|--------------------------------------------------|-----------------------------------------------------|---------------------------------------|------------------------|---------------------------------------------------------|
| Candidate     | View password<br>Candidate Name<br>Sunita Thakur | d<br>Candidate Login ID<br>thakur@tcs.com           | <b>Candidate Password</b><br>Tcs@1234 | ×                      | nload data in Excel file<br>ister a candidate<br>Action |
| 876756789     | Sunita Thakur<br>90 thakur@tcs.com               | V118-Ancient and Modern His<br>ID: V118             | Y Pending                             | Pending<br>ID: H808057 | 060                                                     |
|               |                                                  | University of Oxford - Admissic<br>Version 15.00.01 | ons Tests 2023                        |                        | P                                                       |

#### Scenario 2: Candidate locked due to interruption

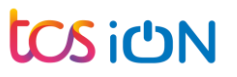

#### Test has been interrupted: Candidate receives this screen

#### Candidates receive the below page when they perform the below actions for the first time:

- ✓ Candidate tried to minimise or close the test.
- ✓ Candidate has pressed something on your keyboard which closes the program, such as Esc, Ctrl, or a Function key.
- ✓ Candidate tried to move to another programme.
- ✓ Candidate tried to refresh the page.

| Warning                                                                                          | Close 3                                                                         |
|--------------------------------------------------------------------------------------------------|---------------------------------------------------------------------------------|
|                                                                                                  |                                                                                 |
| YOU HAVE PRESSED AN INVALID KEY OR TRIED TO LEAVE THE PLATFORM. YOU HAVE 10 SECONDS TO PRESS '08 | KAY' AND RETURN TO YOUR TEST BEFORE YOU ARE LOCKED OUT.                         |
| 7 seconds                                                                                        |                                                                                 |
| Click OK to resume Ticking Timer                                                                 |                                                                                 |
|                                                                                                  | Ok Candidate will have to click on Ok within 10 seconds to get back to the test |

#### Test has been interrupted: Candidate does not click 'Ok' within 10 seconds

Candidates will receive this error message. Warn the candidates to not to go out of the test window. Ask the candidate to close the browser tab, wait for 1 minute and relaunch the test.

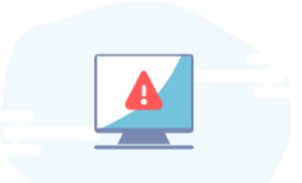

Note : The system records any unexpected activity during the test.

An interruption has been recorded in the system due to one of the following possible reasons: 1) You tried to minimise or close the test. 2) You have pressed something on your keyboard which closes the program, such as Esc, Ctrl, or a Function key. 3) You tried to move to another programme. 4) You tried to refresh the page.

This window will now close down and you will have to re-launch the assessment once it has been unlocked by your school or test centre administrator. You will not lose any time while this happens. To avoid this happening again, please do not move out of the program or navigate to other applications during the test.

#### How to proceed

This window will now close down and can only be unlocked and re-launched by your centre administrator. If you attempt to move out of the test platform again, you may be removed from the test and reported for malpractice.

#### Candidate test has been locked: Candidate receives this screen

Candidates receive the below page when the test is interrupted twice. See the list of possible interruptions:

- ✓ Candidate tried to minimise or close the test.
- ✓ Candidate has pressed something on your keyboard which closes the program, such as Esc, Ctrl, or a Function key.
- ✓ Candidate tried to move to another programme.
- ✓ Candidate tried to refresh the page.

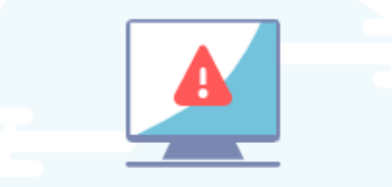

Candidate test timer will be paused when the test is locked.

Your test has been locked.

#### How to proceed

Please connect with your administrator / exam officer.

#### Candidate test has been locked: Actions to be taken by the centre admin

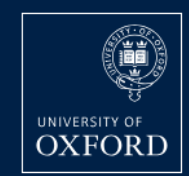

HOME REGISTERED CANDIDATES

TEST DASHBOARD

Canada ~

# Test dashboard

Note: Date and timeslot is shown as per the UK time zone (BST). To find the start time for your location, please refer to Oxford website.

| Test name       | Candidate count | Date        | Time-slot (BST)     | Action | Printable answer booklet                                                                                                    |
|-----------------|-----------------|-------------|---------------------|--------|----------------------------------------------------------------------------------------------------|
| PAT Materials   | 7               | 20-Oct-2023 | 05:00 PM - 07:00 PM | Launch | G                                                                                                    |
| MAT             | 30              | 19-Oct-2023 | 05:00 PM - 07:30 PM | Launch | 2                                                                                                    |
| ELAT            | 20              | 19-Oct-2023 | 07:00 PM - 08:30 PM | Launch |                                                                                                    |
| MLAT            | 18              | 20-Oct-2023 | 05:00 PM - 06:30 PM | Launch |                                                                                                    |
| PAT Physics     | 10              | 20-Oct-2023 | 05:00 PM - 07:00 PM | Launch | (in the second second s |
| PAT Engineering | 5               | 20-Oct-2023 | 05:00 PM - 07:00 PM | Launch | G                                                                                                    |
| HAT             | 24              | 20-Oct-2023 | 06:00 PM - 07:00 PM | Launch |                                                                                                    |

# Monitoring Dashboard : Admin Actions – Unlock

| Assessment Id :85 Assessment name :Mathematics Admissions Test                                                                                                  |             |
|----------------------------------------------------------------------------------------------------|-------------|
| Attendance Admin actions 2                                                                                                    |             |
| About admin actions<br>Click here to download the monitoring dashboard guidance                                                                                 | 🛨           |
| Filter your search   Candidate details   Candidate details   Locked   Submit status : all   Search   Reset   Backup upload   Cancel   3                         |             |
| Candidate details 🔿                                                                                                    |             |
| Candidate Details Attempt Details Started At Completed Status File Upload Comments                                                                              | Actions     |
| Gupta Sandeep     4     28/09/2023 05:31 AM     NA     Locked     Not       M621122     Interruptions     (GMT+01:00)     NA     Locked     Value       5     4 |             |
| Showing 1 to 1 of 1 Records                                                                                                    |             |
| Lock                                                                                                    | Unlock<br>6 |

СΝ

# Admin Actions – Unlock : Provide reason for unlocking the record

| Filter your search<br>Candidate details<br>Search Reset | Current     Current     Backup upload     Cance | staging-g61.tcsion.co.uk says<br>Kindly check after few minutes |              | •      | 3                  |          |         |
|---------------------------------------------------------|-------------------------------------------------|-----------------------------------------------------------------|--------------|--------|--------------------|----------|---------|
| Candidate details   O                                   |                                                 |                                                                 |              |        |                    |          |         |
| Candidate Details                                       | Attempt Details                                 | Started At                                                      | Completed At | Status | File Upload Status | Comments | Actions |
| Gupta Sandeep<br>M621122                                | 3<br>Interruptions                              | 09/28/2023 05:31 AM (GMT+01:00)                                 | NA           | Locked | Not uploaded Yet   |          |         |
|                                                         |                                                 | Showing 1 to 1 of 1 Record                                      | ds           |        |                    |          |         |
|                                                         |                                                 |                                                                 |              |        |                    | Lock     | Unlock  |
| Define Reason                                           |                                                 |                                                                 |              |        |                    |          | 1       |
| State the reason (No special                            | l characters allowed)                           |                                                                 |              |        |                    |          |         |
| The candidate clicked<br>candidate.                     | on Windows button by mistak                     | te. This is the last warning for the                            |              |        |                    |          |         |

#### Admin Actions : Verify if the candidate status is now changed to *InProgress*

| Assessment Id :85   Assess                        | sment name :Mathema  | itics Admissions Test               |                   |                   |                     |                                                                                                    |         |
|---------------------------------------------------|----------------------|-------------------------------------|-------------------|-------------------|---------------------|----------------------------------------------------------------------------------------------------|---------|
| Attendance Admin ad                               | ctions               |                                     |                   |                   |                     |                                                                                                    |         |
| About admin actions<br>Click here to download the | e monitoring dashboa | rd guidance                         |                   |                   |                     |                                                                                                    | 🛨       |
| Filter your search                                |                      |                                     |                   |                   |                     |                                                                                                    |         |
| Candidate details                                 | ≡                    | In progress                         | -                 | Submit state      | us : all            | •                                                                                                    |         |
| Search Reset                                      | 🕹 Backup upload      | Cancel                              |                   |                   |                     |                                                                                                    |         |
|                                                   |                      |                                     |                   |                   |                     |                                                                                                    |         |
| Candidate details 🔾                               | Attended Details     | Countral As                         | Completed         | Chanking          | File Upload         |                                                                                                    | Antinan |
| Candidate Details                                 | Attempt Details      | Started At                          | At '              | Status            | Status              | comments                                                                                                    | Actions |
| Gupta Sandeep<br>M621122                          | 3<br>Interruptions   | 09/28/2023 05:31 AM<br>(GMT+01:00)  | NA                | InProgress        | Not<br>uploaded Yet | The candidate clicked on Windows button by mistake. This is the last warning for the candidate. 09/28/2023 05:58 AM (GMT+01:00) |         |
|                                                   |                      |                                     | Showing           | ; 1 to 1 of 1 Rec | ords                |                                                                                                    |         |
|                                                   |                      | After the statu     relaunch the te | s has beer<br>st. | n changec         | l to InProg         | ress, ask the candidate to                                                                                                    | Unlock  |

#### Scenario 3: Extra time to be allocated at the start of the test

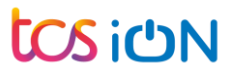

#### Test Dashboard: Click on Launch

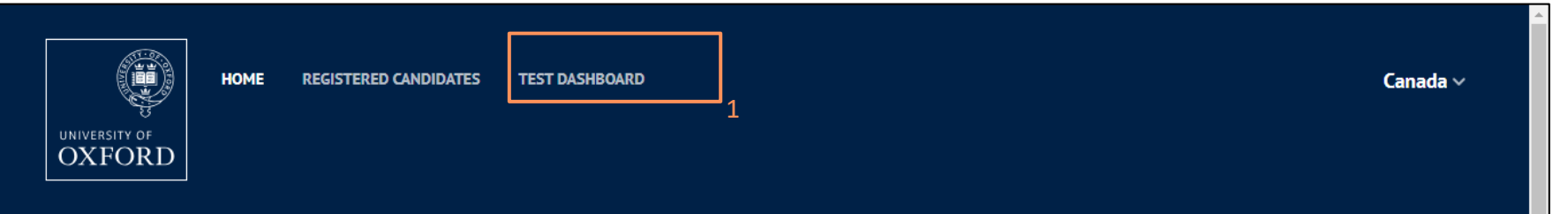

# **Test dashboard**

Note: Date and timeslot is shown as per the UK time zone (BST). To find the start time for your location, please refer to Oxford website.

| Test name       | Candidate count | Date        | Time-slot (BST)     | Action | Printable answer booklet |
|-----------------|-----------------|-------------|---------------------|--------|--------------------------|
| PAT Materials   | 7               | 20-Oct-2023 | 05:00 PM - 07:00 PM | Launch | <u>ه</u>                 |
| MAT             | 30              | 19-Oct-2023 | 05:00 PM - 07:30 PM | Launch | 2                        |
| ELAT            | 20              | 19-Oct-2023 | 07:00 PM - 08:30 PM | Launch |                          |
| MLAT            | 18              | 20-Oct-2023 | 05:00 PM - 06:30 PM | Launch |                          |
| PAT Physics     | 10              | 20-Oct-2023 | 05:00 PM - 07:00 PM | Launch | <b>e</b>                 |
| PAT Engineering | 5               | 20-Oct-2023 | 05:00 PM - 07:00 PM | Launch | e                        |
| HAT             | 24              | 20-Oct-2023 | 06:00 PM - 07:00 PM | Launch |                          |

### Attendance : Select extra time with comments

| Assessment ID ::                                              | 22   Assessment Name : ENGLISH LITERATURE /                      | DMISSIONS TEST                                                                                                    |                                                                                                    |
|---------------------------------------------------------------|------------------------------------------------------------------|----------------------------------------------------------------------------------------------------|----------------------------------------------------------------------------------------------------|
| Attendance                                                    | Admin actions                                                    | Press F11 to exit full screen                                                                                                    |                                                                                                    |
| About attendand<br>Click here to dov                          | ce<br>wnload the monitoring dashboard guidance.                  |                                                                                                    | 🕀                                                                                                    |
| Filter your s Chan2 × Search                                  | Registered Reset Backup upload Cancel                            | 3                                                                                                    |                                                                                                    |
| Candidate del                                                 | tails 🔾                                                          | Extra                                                                                                    | a time cannot be changed for candidates <sup>Collapse all</sup><br>who are already marked as present |
| Char<br>E634                                                  | n2 ELAT102<br>1535                                               |                                                                                                    | Status : Registered Show more                                                                        |
| 50% Extra<br>No Extra Ti<br>25% Extra                         | Time (50%)<br>ime<br>Time (25%)                                  | Select the appropriate extra time value from<br>the dropdown and add relevant comments.<br>Comments are mandatory if the extra time<br>is changed. |                                                                                                    |
| 30% Extra<br>35% Extra<br>40% Extra<br>45% Extra<br>50% Extra | Time (30%)<br>Time (35%)<br>Time (40%)<br>Time (45%)<br><b>4</b> | Showing 1 to 1 of 1 Records<br>Select th<br>Candida<br>when th                                                                                     | te candidate and click on Approve.<br>te will see the specific extra time<br>ey launch the test. 5   |

#### Scenario 4: Candidate gets an error message while launching the test

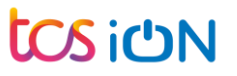

#### Error Page on Test Launch : Advice for the candidates

Advice the candidate to close all other browser tabs and relaunch the test after one minute.

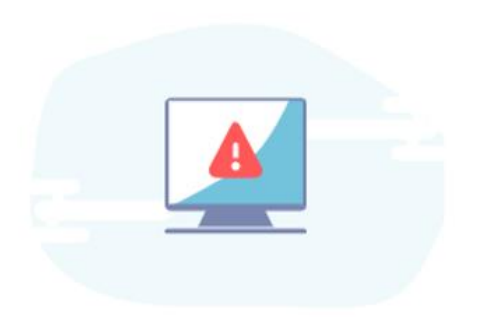

Your test attempt appears to be either: currently active in another window, or; you have recently closed the portal window.

#### How to proceed

Please speak to your school/test centre admin to unlock your test, and wait one minute to launch the test again. The time you are allowed for the test will not be affected, however any future interruptions will be noted against your submission.

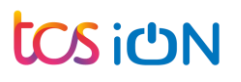

Error Page on Test Launch : Actions to be taken by the centre admin

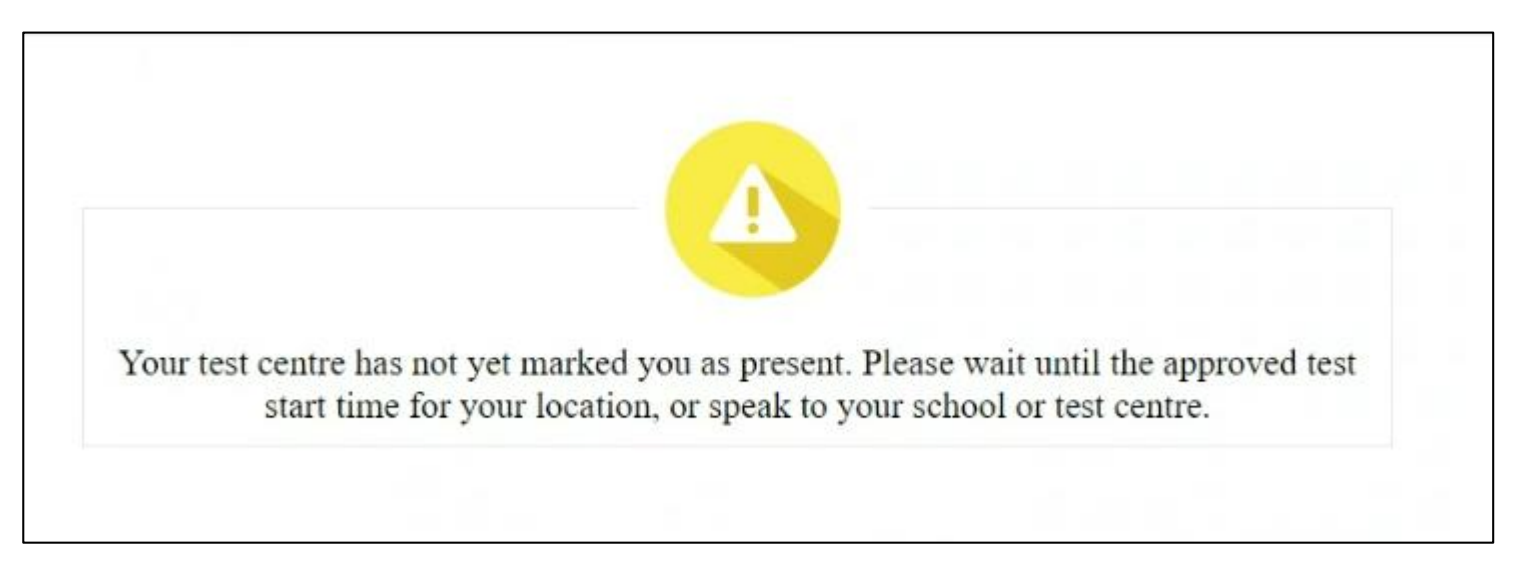

This message will appear only when the candidate is not marked as Present.

Actions to be taken by Admin:

- 1. Navigate to Test Dashboard page and launch the monitoring dashboard to which candidate is enrolled
- 2. Search for the candidate and approve the candidate to mark him/ her as Present

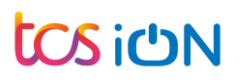

#### Scenario 5: Schedule a rest break for the candidate

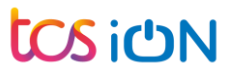

#### Test Dashboard: Click on Launch

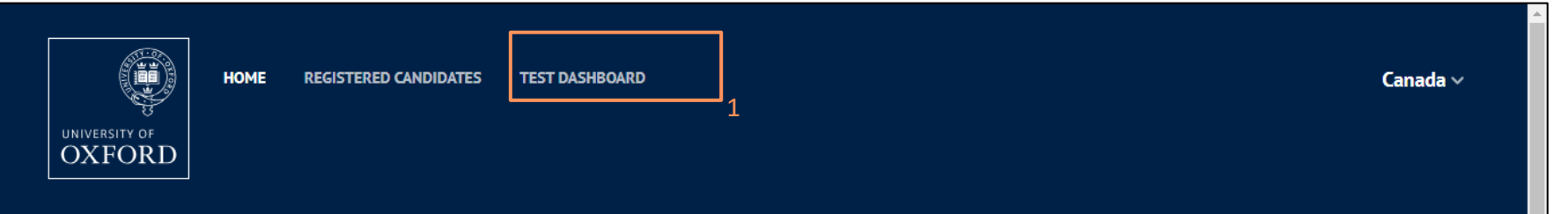

# **Test dashboard**

Note: Date and timeslot is shown as per the UK time zone (BST). To find the start time for your location, please refer to Oxford website.

| Test name       | Candidate count | Date        | Time-slot (BST)     | Action | Printable answer booklet |
|-----------------|-----------------|-------------|---------------------|--------|--------------------------|
| PAT Materials   | 7               | 20-Oct-2023 | 05:00 PM - 07:00 PM | Launch | <u>ے</u>                 |
| MAT             | 30              | 19-Oct-2023 | 05:00 PM - 07:30 PM | Launch | 2                        |
| ELAT            | 20              | 19-Oct-2023 | 07:00 PM - 08:30 PM | Launch |                          |
| MLAT            | 18              | 20-Oct-2023 | 05:00 PM - 06:30 PM | Launch |                          |
| PAT Physics     | 10              | 20-Oct-2023 | 05:00 PM - 07:00 PM | Launch | G                        |
| PAT Engineering | 5               | 20-Oct-2023 | 05:00 PM - 07:00 PM | Launch | æ                        |
| HAT             | 24              | 20-Oct-2023 | 06:00 PM - 07:00 PM | Launch |                          |

## Monitoring Dashboard: Select the candidate and Lock

| Filter your search                            | Current status : all<br>Backup upload Cancel | ▼ Submit status : all           | •                         |                                |                             |                       |
|-----------------------------------------------|----------------------------------------------|---------------------------------|---------------------------|--------------------------------|-----------------------------|-----------------------|
| Candidate details                             |                                              |                                 |                           |                                |                             |                       |
| Candidate Details                             | Attempt Details                              | Started At                      | Completed At              | Status                         | Comments                    | Actions               |
| Chan2 ELAT102<br>Li21081                      | 0<br>Interruptions                           | 09/28/2023 06:30 AM (GMT+01:00) | NA                        | InProgress                     |                             | G                     |
| Z                                             |                                              | Showing 1 to 1 of 1 Records     |                           |                                |                             |                       |
|                                               |                                              |                                 |                           | 3                              | Lock                        | Unlock                |
| Define Reason<br>State the reason (No special | i characters allowed)                        |                                 | This will pa<br>Candidate | ause the test<br>test duration | for the cand<br>will remain | idate.<br>unaffected. |
| Max 250 char limit OK Cancel                  |                                              | 4                               |                           |                                |                             |                       |

#### Candidate screen when the test is locked for scheduled break

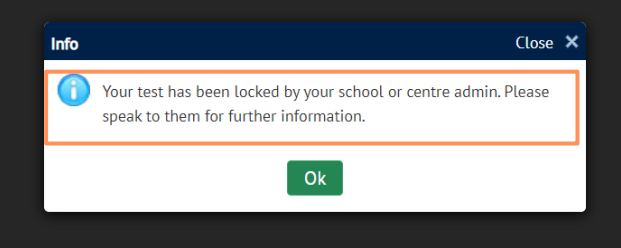

Click on Ok to close the test window.

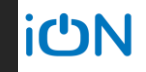

# Monitoring Dashboard: Select the candidate and Unlock

| Filter your search           | Ξ                       | Current status : all               | ▼ Submit             | status : all | •                                                                                          | •          |
|------------------------------|-------------------------|------------------------------------|----------------------|--------------|--------------------------------------------------------------------------------------------|------------|
| Candidate details            | 🛓 Backup upload         | Cancel                             |                      |              |                                                                                            | - 1        |
| Candidate Details            | Attempt Details         | Started At                         | Completed<br>At      | Status       | Comments                                                                                   | Actions    |
| Chan2 ELAT102<br>621081      | 0<br>Interruptions      | 09/28/2023 06:30 AM<br>(GMT+01:00) | NA                   | Locked       | Mandatory break required as part of special arrangement 09/28/2023 07:17 AM<br>(GMT+01:00) | G          |
| 2                            |                         | Sł                                 | nowing 1 to 1 of 1 F | lecords      |                                                                                            | _          |
|                              |                         |                                    |                      |              | Lock                                                                                       | Unlock     |
| Define Reason                |                         |                                    |                      |              | ح<br>Candidate will have to re                                                             | launch the |
| State the reason (No speci   | ial characters allowed) |                                    |                      |              | test. They will start from<br>point they left.                                             | the same   |
|                              |                         |                                    |                      |              |                                                                                            |            |
| Max 250 char limit OK Cancel |                         |                                    | 2                    | 1            |                                                                                            |            |
|                              |                         |                                    |                      |              |                                                                                            |            |

#### Scenario 6: Candidate gets a zip file at the end of the test (Backup Upload)

Internet is not available at the end of the test

![](_page_28_Picture_2.jpeg)

#### Test Completed by Candidate: No internet at the end of the test

![](_page_29_Picture_1.jpeg)

Candidate will click on Ok to exit the test.

#### Test Dashboard: Click on Launch

![](_page_30_Figure_1.jpeg)

# **Test dashboard**

Note: Date and timeslot is shown as per the UK time zone (BST). To find the start time for your location, please refer to Oxford website.

| Test name       | Candidate count | Date        | Time-slot (BST)     | Action | Printable answer booklet |
|-----------------|-----------------|-------------|---------------------|--------|--------------------------|
| PAT Materials   | 7               | 20-Oct-2023 | 05:00 PM - 07:00 PM | Launch | æ                        |
| MAT             | 30              | 19-Oct-2023 | 05:00 PM - 07:30 PM | Launch |                          |
| ELAT            | 20              | 19-Oct-2023 | 07:00 PM - 08:30 PM | Launch | 2 -                      |
| MLAT            | 18              | 20-Oct-2023 | 05:00 PM - 06:30 PM | Launch |                          |
| PAT Physics     | 10              | 20-Oct-2023 | 05:00 PM - 07:00 PM | Launch | æ                        |
| PAT Engineering | 5               | 20-Oct-2023 | 05:00 PM - 07:00 PM | Launch |                          |
| HAT             | 24              | 20-Oct-2023 | 06:00 PM - 07:00 PM | Launch |                          |

### Monitoring Dashboard – Admin actions : Backup upload

| Assessment Id :98   Assess                        | <sup>sment name</sup> : English l | iterature Admissions Test       |                                 |                                 |                    |          |         |
|---------------------------------------------------|-----------------------------------|---------------------------------|---------------------------------|---------------------------------|--------------------|----------|---------|
| Attendance Admin ac                               | tions 2                           |                                 | 1                               |                                 |                    |          |         |
| About admin actions<br>Click here to download the | e monitoring dashboard g          | uidance                         |                                 |                                 |                    |          | 🖬       |
| Filter your search                                |                                   |                                 |                                 |                                 |                    |          |         |
| Candidate details                                 |                                   | urrent status : all             | Submit status : all             | -                               |                    |          |         |
| Search Reset                                      | Backup upload                     | Cancel                          |                                 |                                 |                    |          |         |
|                                                   |                                   | 4                               |                                 |                                 |                    |          |         |
| Candidate details 🔾                               |                                   |                                 |                                 |                                 |                    |          |         |
| Candidate Details                                 | Attempt Details                   | Started At                      | Completed At                    | Status                          | File Upload Status | Comments | Actions |
| Ash Ketchum<br>L797689                            | 0<br>Interruptions                | 09/22/2023 10:41 AM (GMT+01:00) | 09/22/2023 10:41 AM (GMT+01:00) | Completed <                     | Not uploaded Yet   |          | 🔓 📑     |
| Shinchan Noara<br>L306343                         | 0<br>Interruptions                | 09/22/2023 09:09 AM (GMT+01:00) | 09/22/2023 09:12 AM (GMT+01:00) | Completed 🖌<br>Candidate Submit | Not uploaded Yet   |          | 1       |
| Chan5 ELAT105<br>L146428                          | 0<br>Interruptions                | 09/28/2023 06:38 AM (GMT+01:00) | NA 3                            | InProgress                      | Not uploaded Yet   |          |         |
|                                                   |                                   |                                 |                                 |                                 |                    |          |         |

# Admin actions : Backup upload – Select the file

| Search Reset              | 1 Backup upload    | <ul> <li>Open</li> <li>← → ∨ ↑ ↓ &gt; This PC &gt; Downloads</li> </ul> | ✓ ♂ Search Downloads                            | ×                  |          |         |
|---------------------------|--------------------|-------------------------------------------------------------------------|-------------------------------------------------|--------------------|----------|---------|
| Candidate details         | Attempt Details    | Organise ▼ New folder                                                   |                                                 | File Upload Status | Comments | Actions |
| Ash Ketchum<br>L797689    | 0<br>Interruptions | Desktop     File name: L146428                                          | All Files                                       | Not uploaded Yet   |          | 🗈 📑     |
| Shinchan Noara<br>L306343 | 0<br>Interruptions | 09/22/2023 09:09 AM (GMT+01:00)                                         | 09/22/2023 09:12 AM (GMT+01:00)<br>Candidate Su | Not uploaded Yet   |          | 1       |
| Chan5 ELAT105<br>L146428  | 0<br>Interruptions | 09/28/2023 06:38 AM (GMT+01:00)                                         | NA InProgress                                   | Not uploaded Yet   |          | it 📑 🛱  |
| Chan2 ELAT102<br>L621081  | 0<br>Interruptions | 09/28/2023 06:30 AM (GMT+01:00)                                         | NA InProgress                                   | Not uploaded Yet   |          | it 📑 🛱  |
|                           |                    | Showing 1                                                               | I to 4 of 4 Records                             |                    |          |         |

tcs ich N

## Admin actions : Backup file uploaded successfully

| Assessment Id :98   Assessn                         | nent name : English Lit  | terature Admissions Test        |                                 |                                 |                                     |         |  |  |
|-----------------------------------------------------|--------------------------|---------------------------------|---------------------------------|---------------------------------|-------------------------------------|---------|--|--|
| Attendance Admin acti                               | ons                      |                                 |                                 |                                 |                                     |         |  |  |
| About admin actions<br>Click here to download the i | monitoring dashboard gui | idance                          |                                 |                                 |                                     | 🗈       |  |  |
| ♀ Select filter                                     |                          |                                 |                                 |                                 |                                     | Search  |  |  |
| Candidate details $ {igodot} $                      |                          |                                 |                                 |                                 |                                     |         |  |  |
| Candidate Details                                   | Attempt Details          | Started At                      | Completed At                    | Status                          | Comments                            | Actions |  |  |
| Ash Ketchum<br>L797689                              | 0<br>Interruptions       | 09/22/2023 10:41 AM (GMT+01:00) | 09/22/2023 10:41 AM (GMT+01:00) | Completed 💙<br>Candidate Submit |                                     | G       |  |  |
| Shinchan Noara<br>L306343                           | 0<br>Interruptions       | 09/22/2023 09:09 AM (GMT+01:00) | 09/22/2023 09:12 AM (GMT+01:00) | Completed ✔<br>Candidate Submit |                                     | G       |  |  |
| Chan5 ELAT105<br>L146428                            | 0<br>Interruptions       | 09/28/2023 06:38 AM (GMT+01:00) | 09/28/2023 07:05 AM (GMT+01:00) | Completed ✔<br>Admin Submit     | Reliable file Uploaded successfully | Ĝ       |  |  |
| Chan2 ELAT102<br>L621081                            | 0<br>Interruptions       | 09/28/2023 06:30 AM (GMT+01:00) | NĂ                              | InProgress                      |                                     | G       |  |  |
| Showing 1 to 4 of 4 Records                         |                          |                                 |                                 |                                 |                                     |         |  |  |
|                                                     |                          |                                 |                                 |                                 | Lock                                | Unlock  |  |  |

![](_page_34_Picture_0.jpeg)

**Building on belief** 

#### Thank You

tcs ichN

Copyright © 2023 Tata Consultancy Services Limited